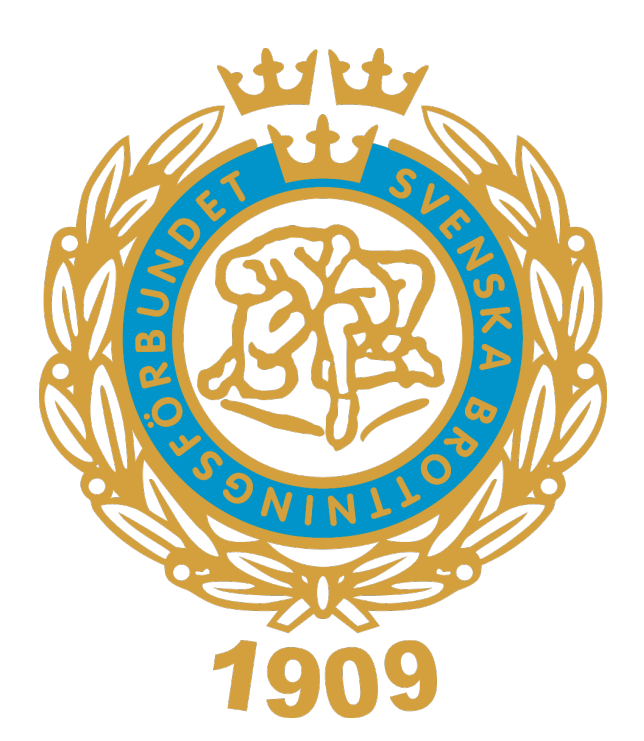

# **Manual**Licenshantering

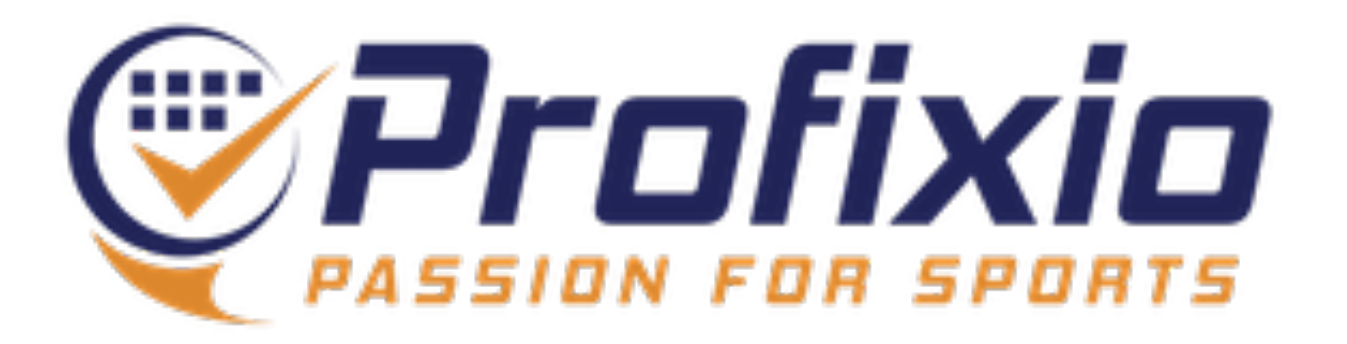

### **Aktivera föreningens Profixio-konto**

För att licensiera föreningens utövare behöver du vara inloggad som föreningsadministratör.

Om din förening har godkänt integrationen mellan IdrottOnline och Profixio kommer ni under måndagen 27 nov få ett mejl till föreningens officiella epostadress, med instruktioner om hur ni aktiverar föreningens Profixiokonto. Se bild till höger.

1. Det ni behöver göra är att klicka på "Aktivera konto" och sedan ange ett valfritt lösenord - när det är gjort är ni igång!

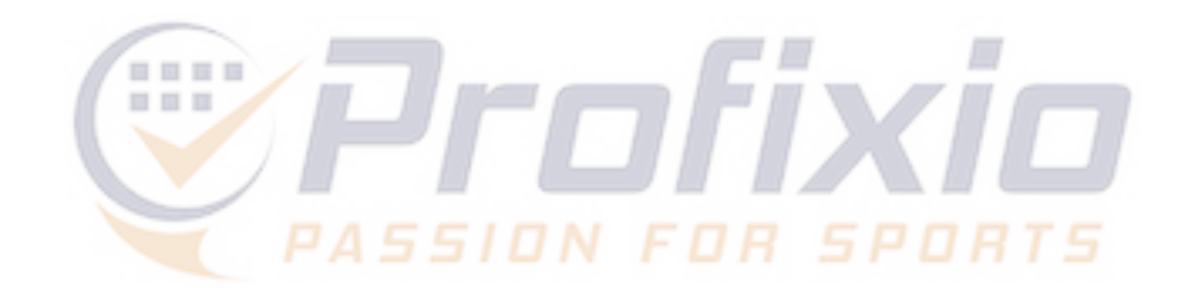

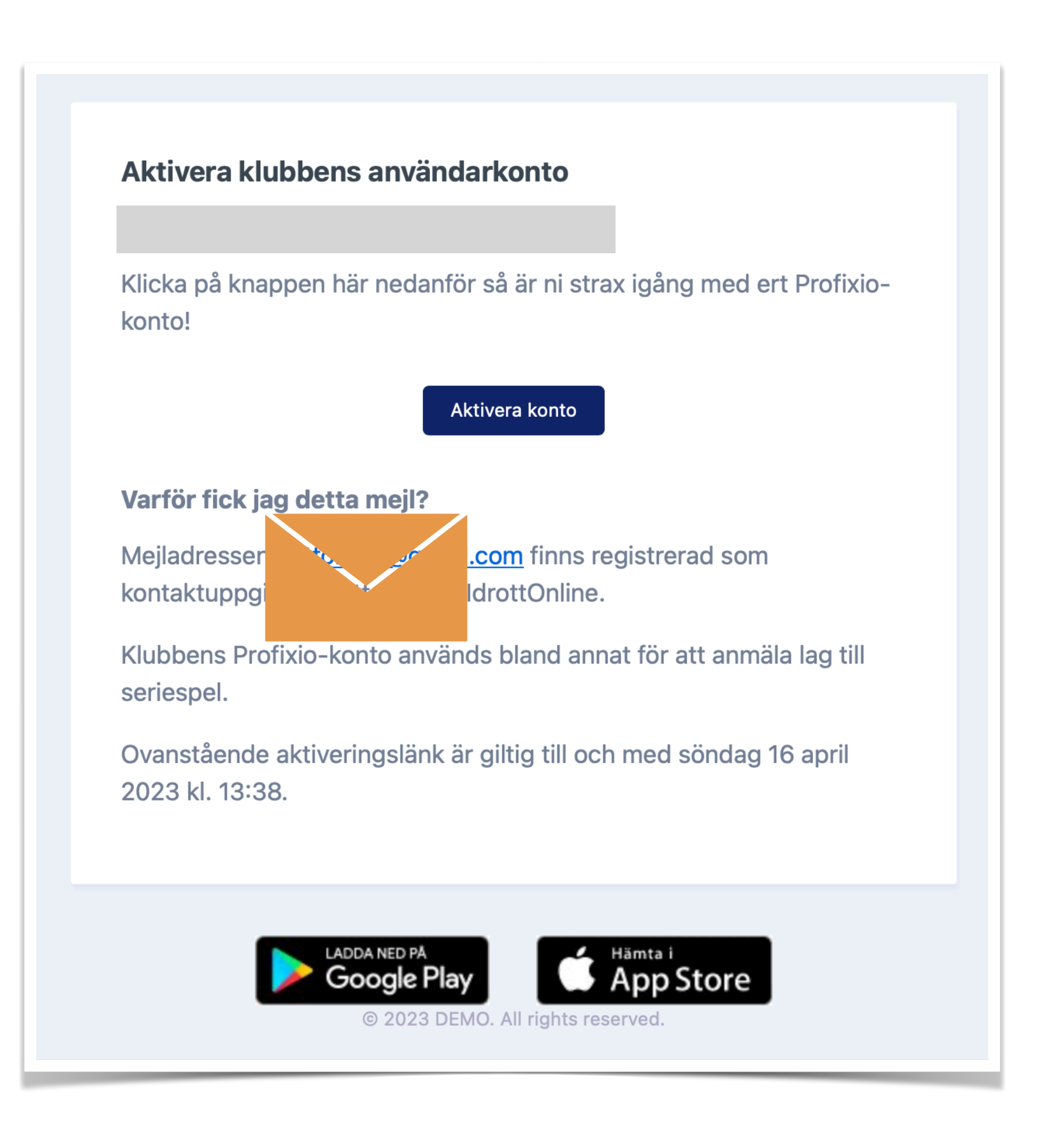

# Licensiering Logga in för att licensiera föreningens utövare

Logga in på: https://www.profixio.com/app/login

- 1. Klicka på "Min Profixio"
- 2. Välj er förening
- 3. Du är nu inne i Profixio Federation (FX)

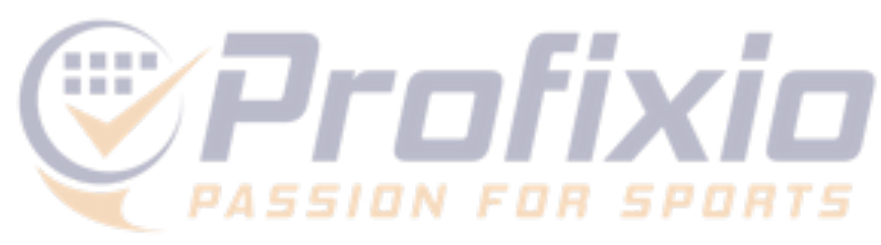

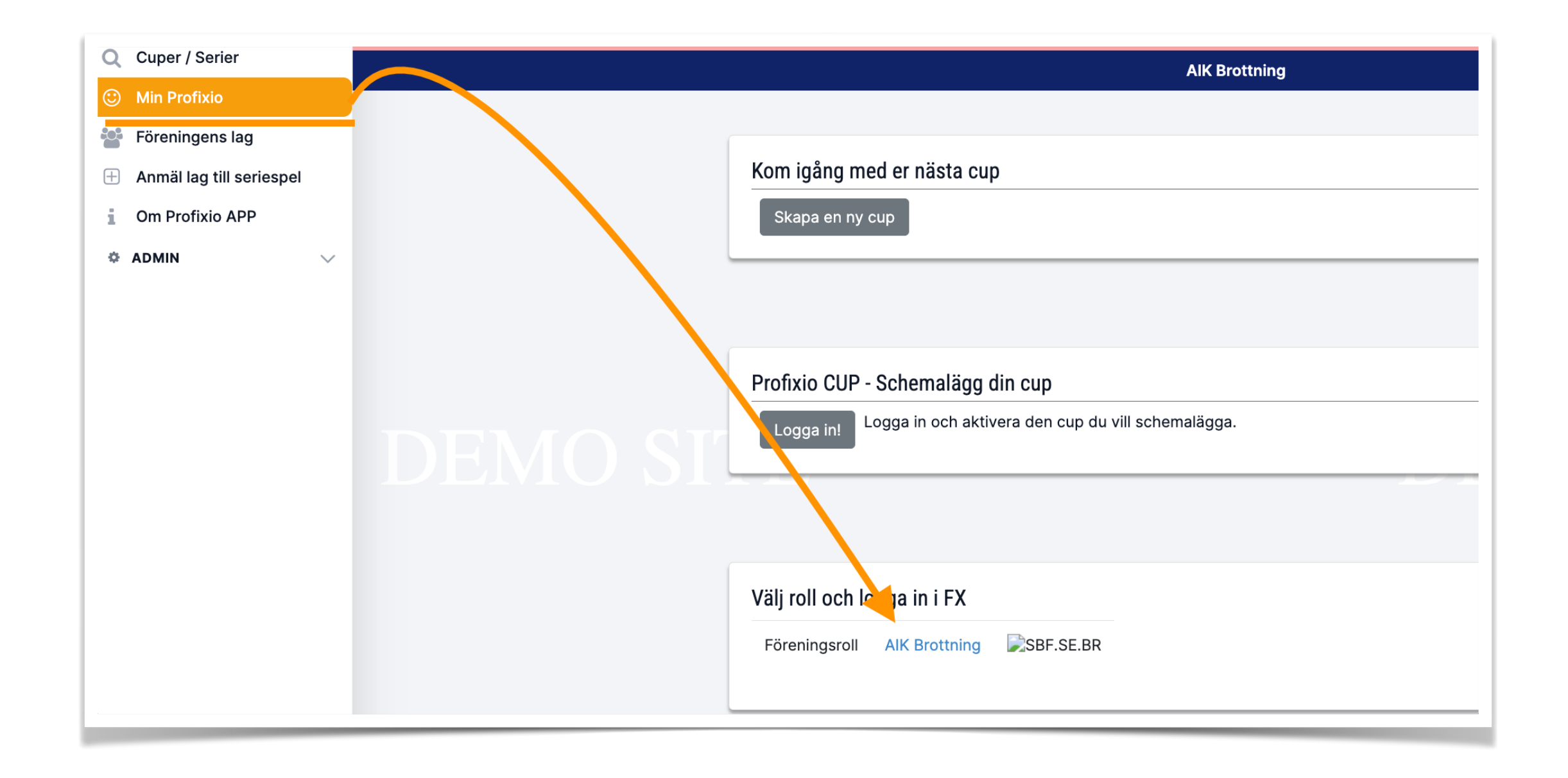

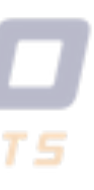

### Licensiering Gå till "Licens" och "Licensöversikt"

- Välj licenstyp 1)
- 2) Välj en eller flera utövare
- 3) De valda utövarna visas i det grå fältet
- Klicka för att licensiera de valda utövarna 4)

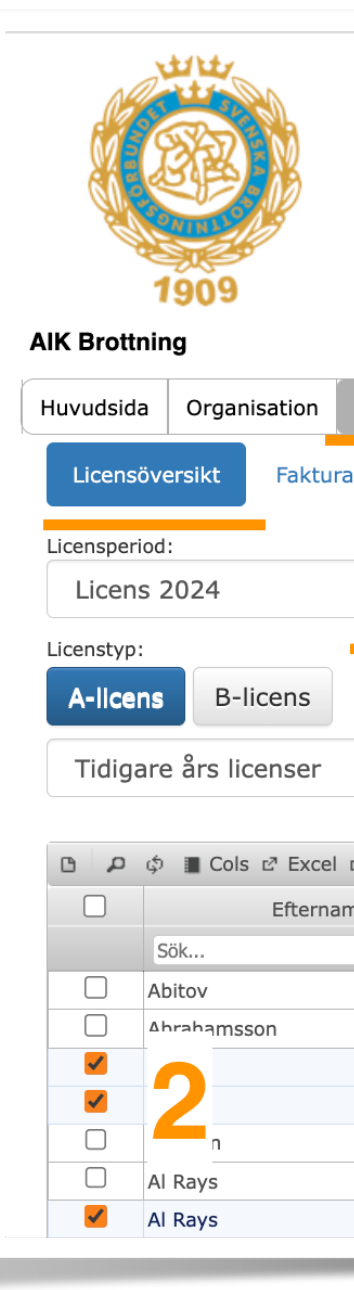

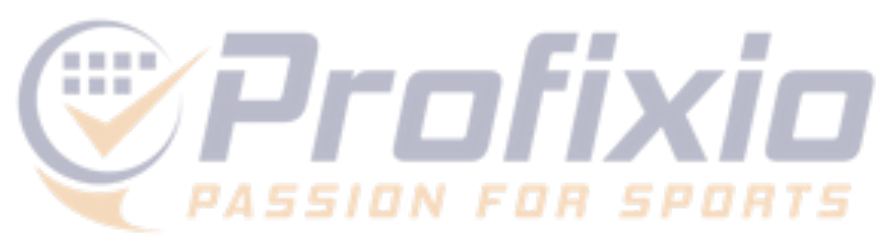

### **SVENSKA BROTTNINGSFÖRBUNDET**

|         |                            |                                                                                             |                      |                        |      |   |          |       |        |     |              | Inloggad som:      | p        |
|---------|----------------------------|---------------------------------------------------------------------------------------------|----------------------|------------------------|------|---|----------|-------|--------|-----|--------------|--------------------|----------|
| Licens  | Logga ut/in                |                                                                                             |                      |                        |      |   |          |       |        |     |              |                    |          |
|         | ~                          | Licenstyp: <b>A-licens</b><br>OBS: Utövaren måste ligga inne<br><b>Personer: 4</b><br>X Kha | e i IdrottOnline för | att kunna licensieras. | 3    | : | 🗙 Soñιαι |       |        | :   | X Jiann      | Licensiera valda r | 4<br>med |
| 2 PDF 📋 | Licensiera valda medlemmar |                                                                                             |                      |                        |      |   |          |       |        |     | Sök i alla k | olumner            |          |
| าท      | Förnamn                    | Adress                                                                                      | Postnr               | Ort                    | Född |   | Kön      | Ålder | Licens |     |              | Licenstyp          |          |
|         | Sök                        | Sök                                                                                         | Sök                  | Sök                    | Sök  |   | - ~      | Sök   | - ~    | Sök |              |                    |          |
|         | Ray                        |                                                                                             |                      |                        | 5    |   | Man      | 38    |        |     |              |                    |          |
|         | Jer                        |                                                                                             |                      |                        | 1    |   | Man      | 15    |        |     |              |                    |          |
|         | Khi                        |                                                                                             |                      |                        | !    |   | Man      | 14    |        |     |              |                    |          |
|         | Khi                        |                                                                                             |                      |                        | ÷    |   | Man      | 16    |        |     |              |                    |          |
|         | Luł                        |                                                                                             |                      |                        | ,    |   | Man      | 24    |        |     |              |                    |          |
|         | Sal                        |                                                                                             |                      |                        | }    |   | Man      | 26    |        |     |              |                    |          |
|         | Soi                        |                                                                                             |                      |                        | ,    |   | Man      | 23    |        |     |              |                    |          |
|         |                            |                                                                                             |                      |                        |      |   |          |       |        |     |              |                    |          |

### **OBS:** Finns inte utövaren i listan behöver föreningen lägga in personen i IdrottOnline. Profixio hämtar data från IdrottOnline 1 gång per timme.

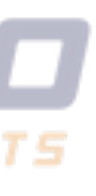

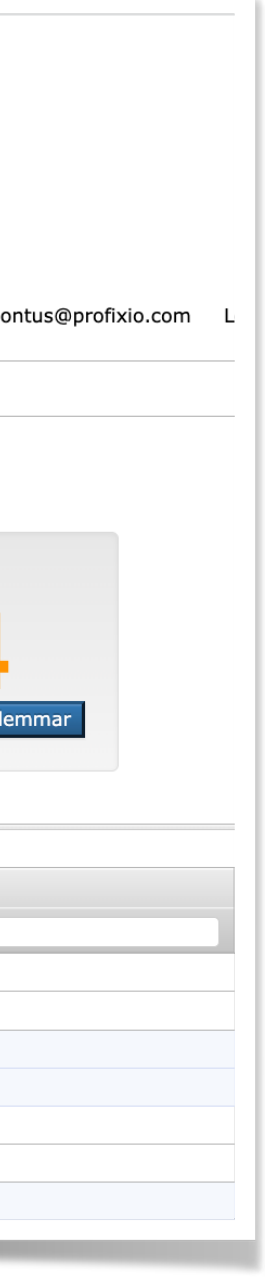

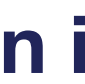

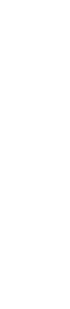

## Lägg till användare i klubben Gå till "Organisation" och "Förening"

### 1) Lägg in epost, namn och telefon och klicka på spara

Systemet skickar ut inloggningsuppgifter till den nya användaren.

Användaren får rollen föreningsadministratör i er förening och därmed behörighet att licensiera föreningens utövare.

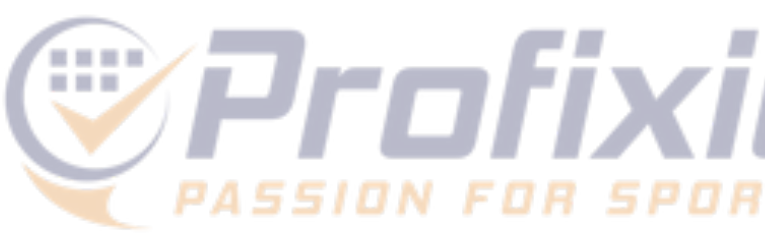

| Brottnina            |                        |             |                         |                                 |
|----------------------|------------------------|-------------|-------------------------|---------------------------------|
| vudsida Orga         | anisation              | Logga ut/in |                         |                                 |
| Förening             |                        | I           |                         |                                 |
|                      |                        |             |                         |                                 |
| Spara Rec            | digera                 |             |                         |                                 |
| ubbinform            | nation                 |             | Kontaktinf              | ormation                        |
| ):                   | 28376                  |             | Namn:                   |                                 |
| ubbnamn:             | AIK Brottningsförening |             | Adress:<br>Postnr/-ort: | BOX 3090                        |
| irkortning:          |                        |             |                         | 16903                           |
| ktiv:                | 2                      |             |                         | SOLNA                           |
| str <mark>Den</mark> | na data                | ı häm       | tas frå                 | In IdrottOnline                 |
| kternt kundnr:       |                        |             | Mobiltel:               |                                 |
| ro:                  |                        |             | Epost:                  | 1                               |
|                      |                        |             | Hemsida:                | http://idrottonline.se/AIKBrott |
|                      |                        |             |                         |                                 |

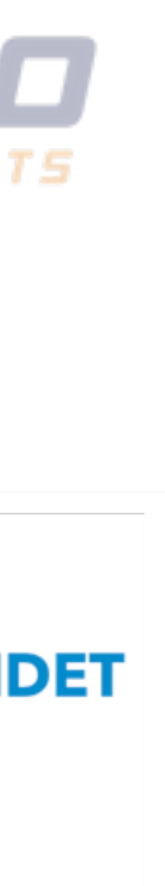

### Faktura Fakturering sker månadsvis

Fakturor för licenser skickas till föreningens officiella mejladress samt till er mejladress för ekonomi, om föreningen har registrerat en sådan i IdrottOnline.

Det går även att nå samtliga fakturor som sänts via Profixio på er förenings sida, gå till "Licens" och "Faktura". Se bild till höger.

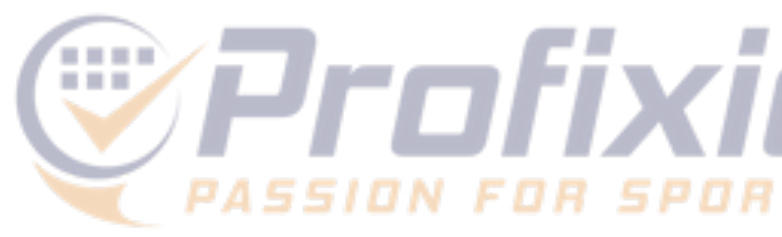

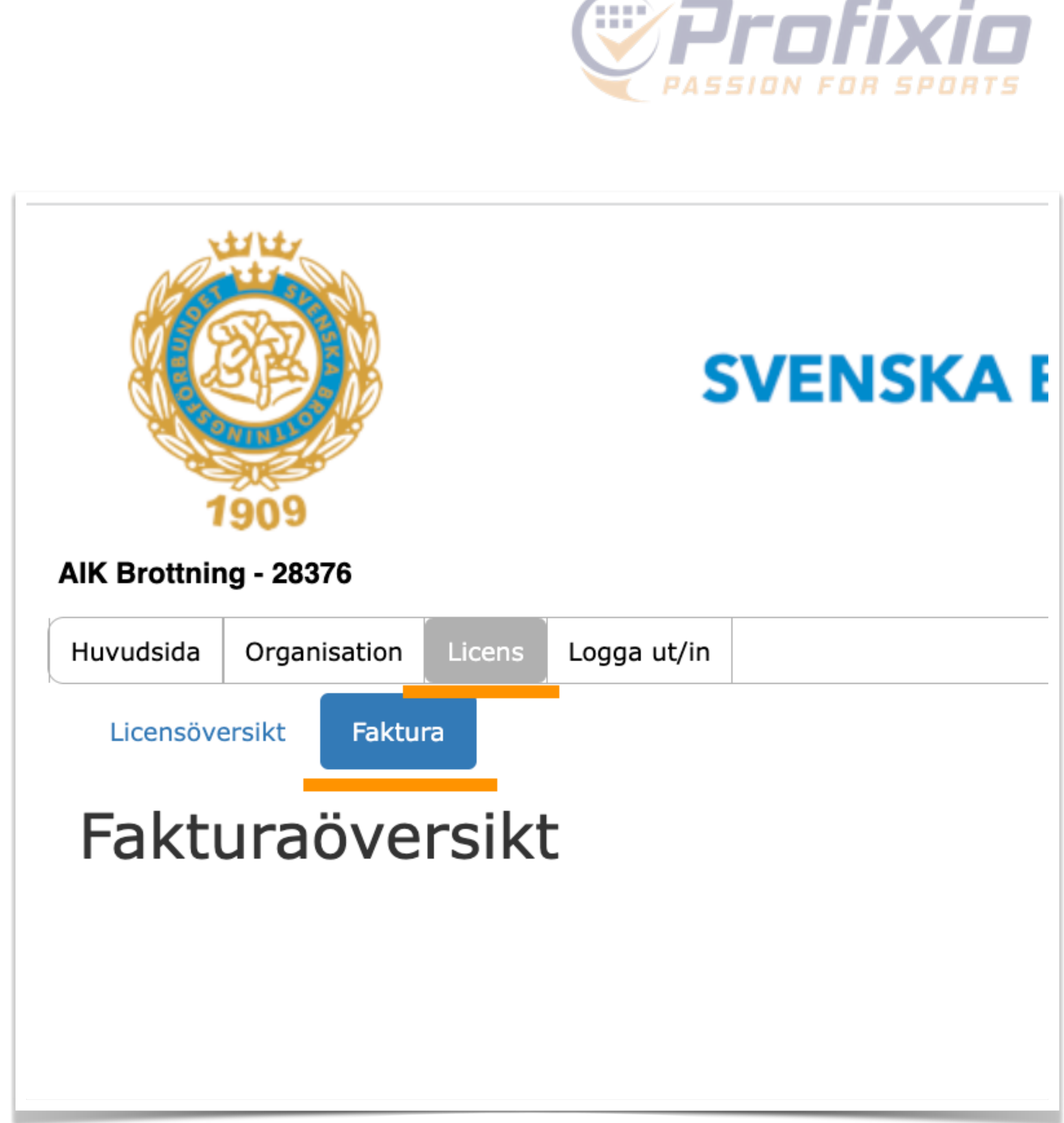

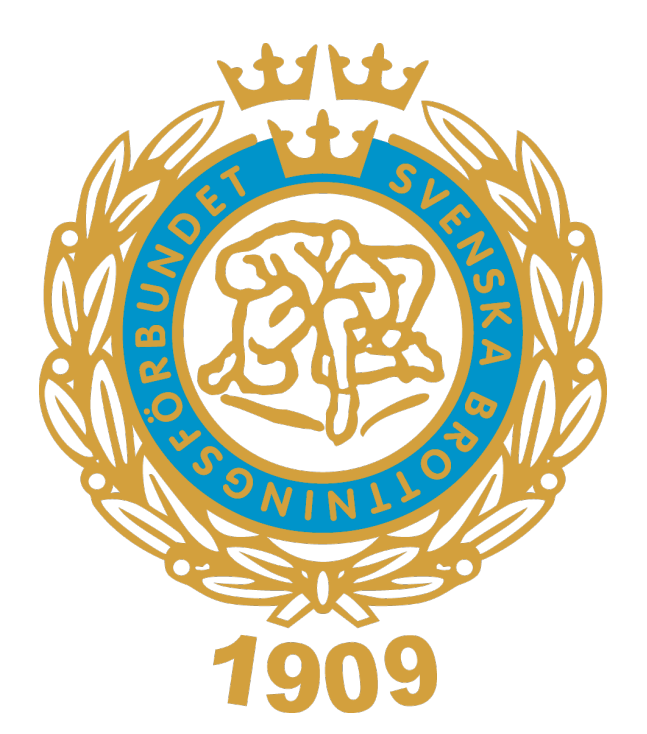

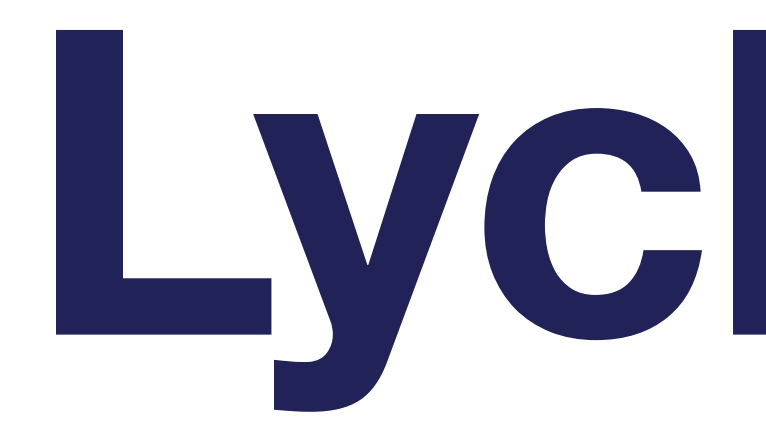

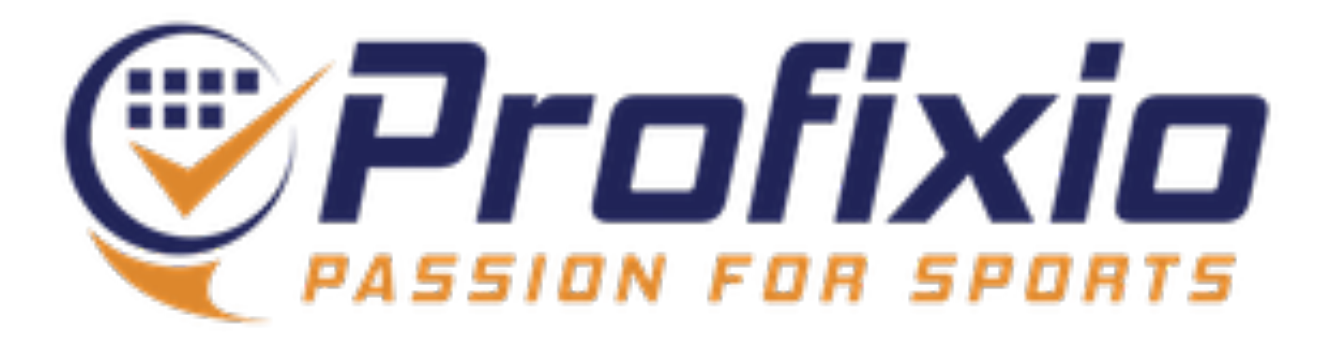

# Lycka till